# VFFS Template V0.0.0.8

## How to use

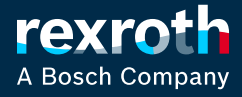

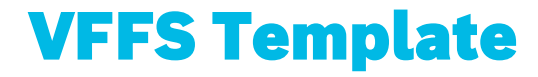

# Installation of predefined virtual core

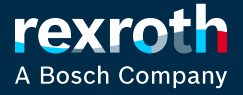

#### VFFS Template Overview

- Provided as zip-file (size ~2500MB)
  - PW: boschrexroth

ctrlX WORKS version <u>2.6.2</u>

- Available as a virtual core (complete system)
  - Motion config
  - PLC program
  - Web-IQ WebViso
  - OPC-UA

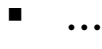

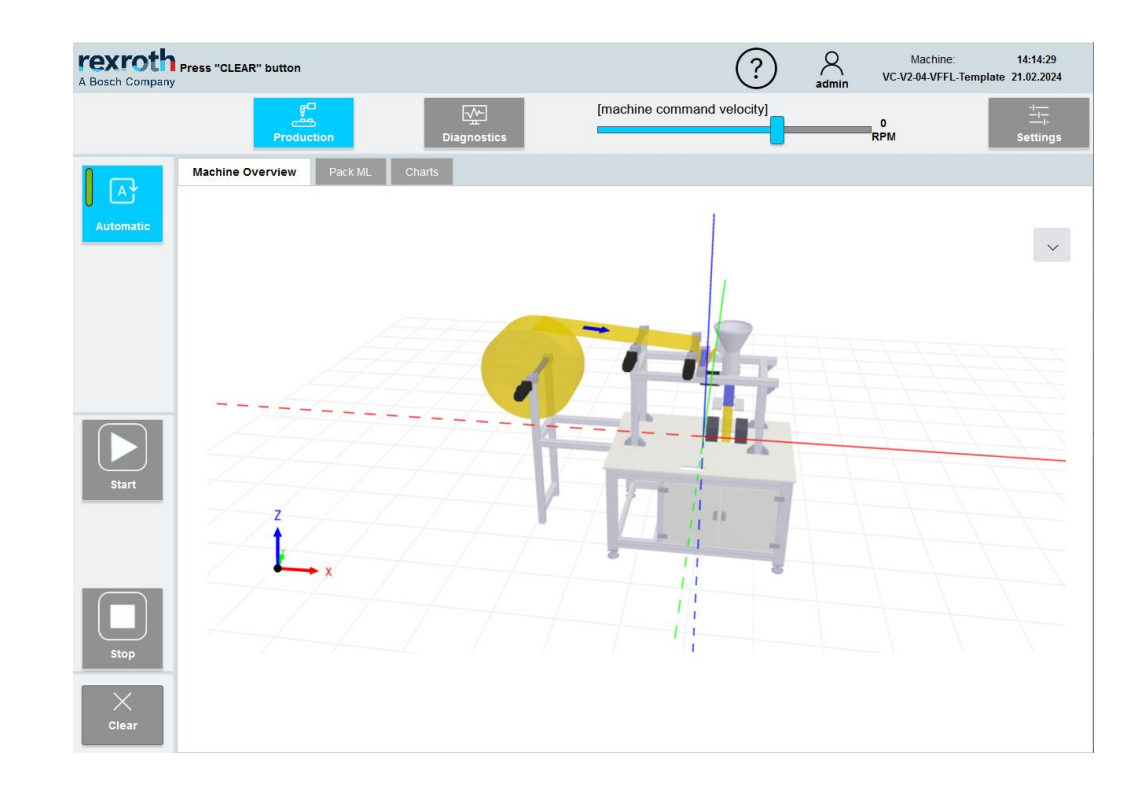

#### VFFS Template Extract zip file somewhere at your PC

- Extract zip file to the folder C:\Template
  - PW: boschrexroth

#### Note:

Because of a bug in ctrlX WORKS it must be exactly this folder name

| #CAUBye Cavillout Carenpiace as           |           |                  |             |       |     | ~   |
|-------------------------------------------|-----------|------------------|-------------|-------|-----|-----|
| 🚔 C:\Template                             |           |                  |             | 🔁 🔽 🔁 | N.  | • • |
| Name                                      | Größe Aut | Geändert am      | Тур         |       | Att |     |
| <mark>.</mark>                            |           | 08.08.2024 19:43 | Dateiordner |       |     |     |
| VFFS_Template_2_6_2_V0-0-0-8_VirtCtrl     |           | 08.08.2024 19:12 | Dateiordner |       |     |     |
| VFFS_Template_2_6_2_V0-0-0-8_VirtCtrl.zip | 2,64 GB   | 08.08.2024 19:43 | zip Archive |       | A   |     |

Copy folder path

C:\Template\VFFS\_Template\_2\_6\_2\_V0-0-0-8\_VirtCtrl

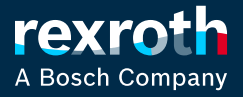

#### VFFS Template Change ctrlX WORKS virtual control storage path and start control

1. Open ctrlx WORKS settings\devices

2. Insert extracted folder path to the "Storage location for virtual controls"

Note:

By pressing Reset the original default path will be restored

Default-Path: C:\ProgramData\Rexroth\ctrlX WORKS\virtual-controls

3. Go to Devices and start the provided virtual control

| ctrlX WORKS               |                                      |                           |                               |                | >         | <    |
|---------------------------|--------------------------------------|---------------------------|-------------------------------|----------------|-----------|------|
| ctrLX WORKS ×             | Settings > Devices                   |                           |                               | ?              | rexroth   |      |
| ≇ Devices                 | Devices                              |                           |                               |                |           |      |
| Engineering Tools         |                                      |                           |                               |                |           |      |
| App Build Environments    | ctrlX CORE <sup>virtual</sup>        |                           |                               |                |           |      |
|                           | Virtual control emulation            | on                        |                               |                |           |      |
|                           | Show the emulat                      | ion process window for    | a running ctrlX COREvirtual   |                |           |      |
|                           | Hardware acceleration                |                           |                               |                |           |      |
|                           | The Windows Hyperviso                | r Platform feature is ena | abled. Details                |                |           |      |
|                           | Storage location for vir             | tual controls             |                               |                |           |      |
|                           | Directory *                          |                           | inced E                       | → Reset        |           |      |
|                           | Virtual control images               |                           |                               |                |           |      |
| CtrlX WORKS               |                                      |                           |                               |                |           | - 0  |
| ctrlX WORKS               | × Devices                            |                           |                               |                | ? 🛱 re    | xrot |
| Devices                   | _                                    |                           |                               |                |           |      |
| Setti 🔤 Engineering Tools | 1 item                               |                           |                               |                | \$ C      | +    |
| App Build Environments    | Name                                 | State                     | Туре                          | IP addresses   | Actions   |      |
|                           | VFFS-Template-<br>CORE2-6-2-V0-0-0-8 | Booting 🕥                 | ctrlX CORE <sup>virtual</sup> | 127.0.0.1:8443 | □ ⊿ 🖻     |      |
| ·····                     |                                      | ~~~~~~~                   | ~~~~~~~~~~~                   | ~~~~~~~        | ~~~~~~~~~ | ~~~  |
| N                         |                                      |                           |                               |                |           |      |
| 🤣 Settings                |                                      |                           |                               |                |           |      |
| ③ About                   |                                      |                           |                               |                |           |      |

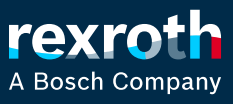

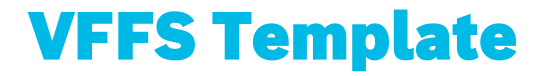

## Handling

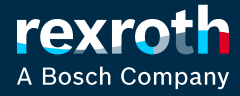

#### VFFS Template ctrlX CORE - Web-UI

- Open core with browser
- Login
  - User: boschrexroth
  - PW: boschrexroth

Configuration via Web-UI

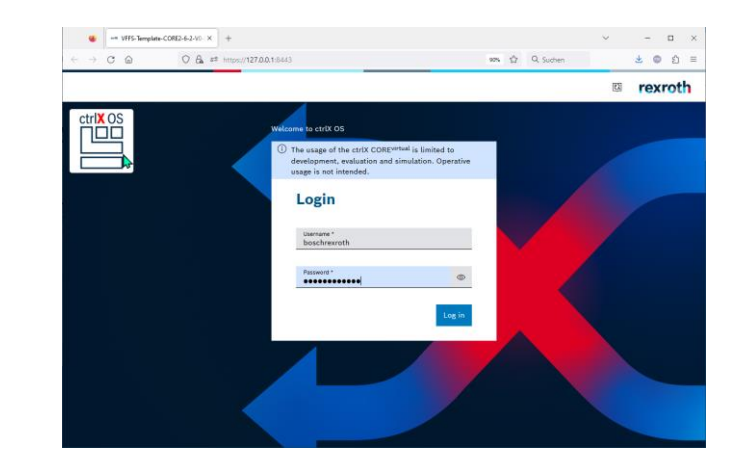

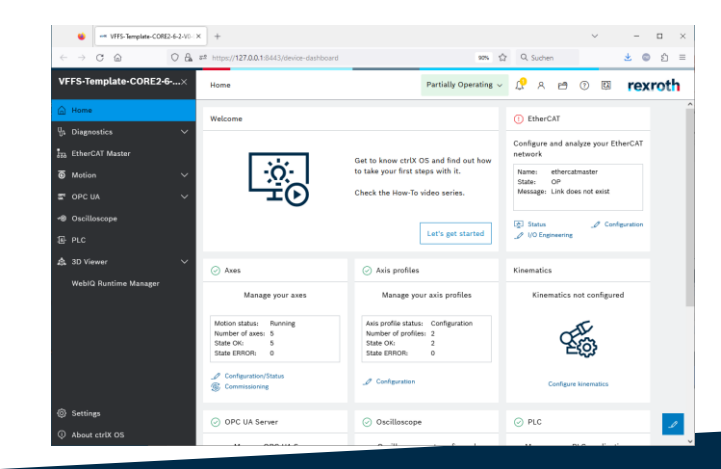

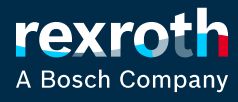

#### **VFFS Template Open Web-IQ Application**

Open Web-IQ Runtime Manager

- Login
  - boschrexroth1 User:
  - boschrexroth1 PW:

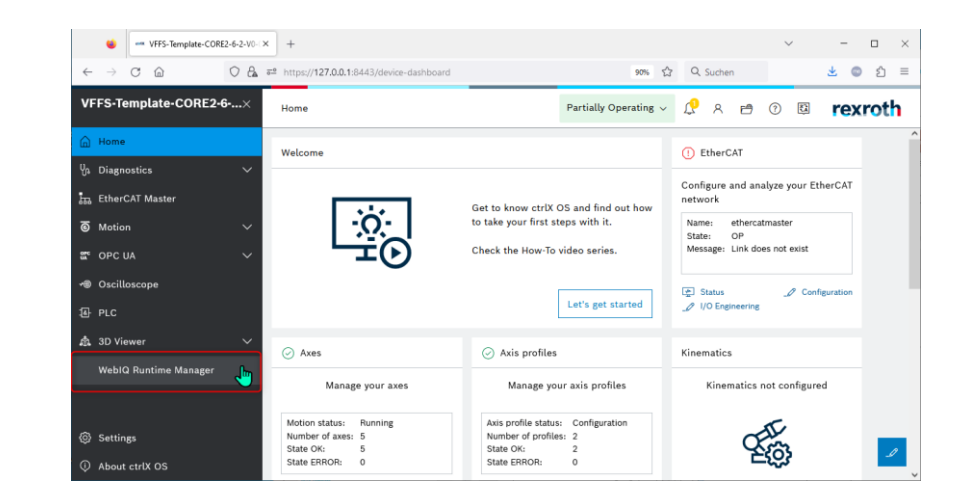

| 😻 WeblQ Runtime Manager × +    |                                                                                                    |                                                                                                    | ~                         | - |   | × |
|--------------------------------|----------------------------------------------------------------------------------------------------|----------------------------------------------------------------------------------------------------|---------------------------|---|---|---|
| ← → C @ ○ A == https://127.0.0 | 1:8443/webig/.webui/                                                                                                    | 90% ☆ Q. Suchen                                                                                                    | *                         | ٢ | ப | ≡ |
|                                | En<br>WEB<br>RUN                                                                                                    | powering HMI Excellence<br>IQ 2.15.7<br>TIME MANAGER                                                                                                    |                           |   |   | ^ |
|                                | boschrexroth1                                                                                                    |                                                                                                    |                           |   | ] |   |
|                                | * For exercity reasons a function use<br>When you access the top space for th<br>generous difference of the space of the<br>ofference systems and real accession of the space of the<br>To reserve the password, see our FaQ1 | I with a password is required to access the runtime system<br>of first time, you will be added to enter a system user an<br>outer on which WebD Designer is also matched, you mut fin<br>drough the "Berning" menu of WebD Designer.<br>Intel Discs webs define | n.<br>d<br>st <b>Logi</b> | n | ļ |   |
| 4                              | · · · ·                                                                                                    | leb10 Runtime Manager, copyright by Smart HMI 2024                                                                                                    |                           |   |   | ~ |

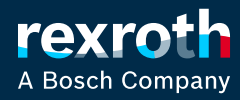

#### VFFS Template Open VFFS HMI

- Click on HMI projects
- Press Open at the project list

New window with HMI application starting

|   | •             | We    | blQ Runtime Manager | × | +                     |                                |                        |                             |          | ~            |        | - 0       | ×   |
|---|---------------|-------|---------------------|---|-----------------------|--------------------------------|------------------------|-----------------------------|----------|--------------|--------|-----------|-----|
| ← | $\rightarrow$ | С     | â                   |   | https:// <b>127.0</b> | 0.1:8443/webiq/.webui/         |                        | 90% 🔂 C                     | L Suchen |              | Ŧ      | •         | n = |
|   |               |       |                     |   |                       |                                |                        |                             |          |              |        |           |     |
|   |               |       |                     |   |                       |                                |                        |                             |          |              |        |           |     |
|   | <b></b>       | нмі   | Projects            |   |                       |                                |                        |                             |          |              |        |           |     |
|   | Ľ             |       | , rejecto           |   | HMI                   | Projects                       |                        |                             |          |              |        |           |     |
|   |               | Licer | nse Activation      |   |                       | -                              |                        |                             |          |              |        |           |     |
|   |               |       |                     |   |                       |                                |                        |                             |          |              |        |           |     |
|   |               | Licer | nse Manageme        |   | C <sup>0</sup> U      | pload                          |                        |                             |          |              |        |           |     |
|   |               |       |                     |   | Φ                     | Title                          | Edited                 | Editor                      | Status   | Folder       |        |           |     |
|   | S             | Setti | ngs                 |   | ctrlX                 | VFFS-HMI-Template-VX2-06-V0-08 | Wed Jul 31 2024        | BoschRexroth@er-Wi          |          | VFFS-HMI-Ter | nplate |           | ^   |
|   |               |       |                     |   |                       |                                |                        |                             |          |              |        | Start     |     |
|   |               | Versi | ion Informatior     |   |                       |                                |                        |                             |          |              | 0      | Open      |     |
|   |               |       |                     |   |                       |                                |                        |                             |          |              | Ľ      | Downloa   | â   |
|   |               |       | at                  |   |                       |                                |                        |                             |          |              | ×      | Delete    |     |
|   |               |       |                     |   |                       |                                |                        |                             |          |              | ٥      | Propertie | 15  |
|   |               |       |                     |   |                       |                                | WebIQ Runtime Manager. | copyright by Smart HMI 2024 |          |              |        |           |     |

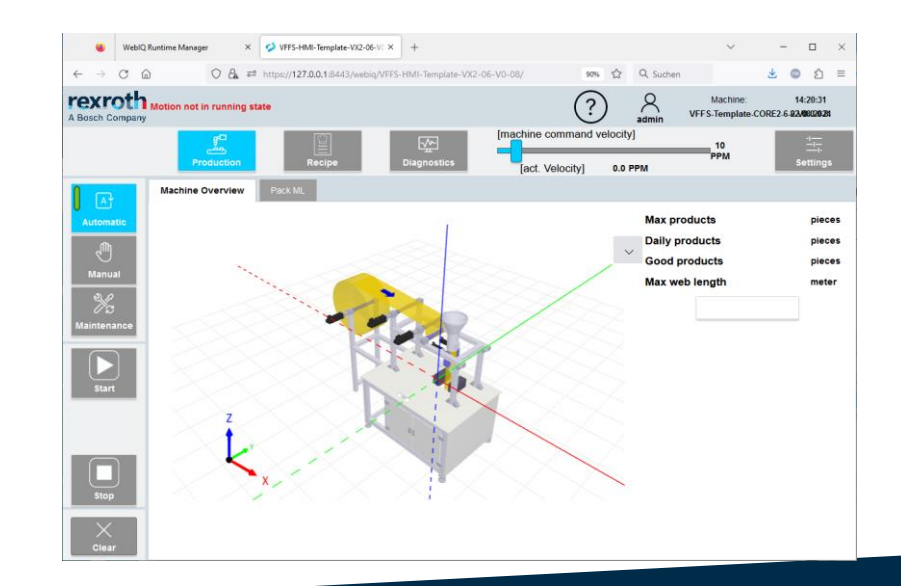

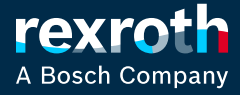

#### **VFFS Template Machine Handling - Preparation**

To move the machine the PackML state must be switched to "IDLE" state by pressing two times Clear button

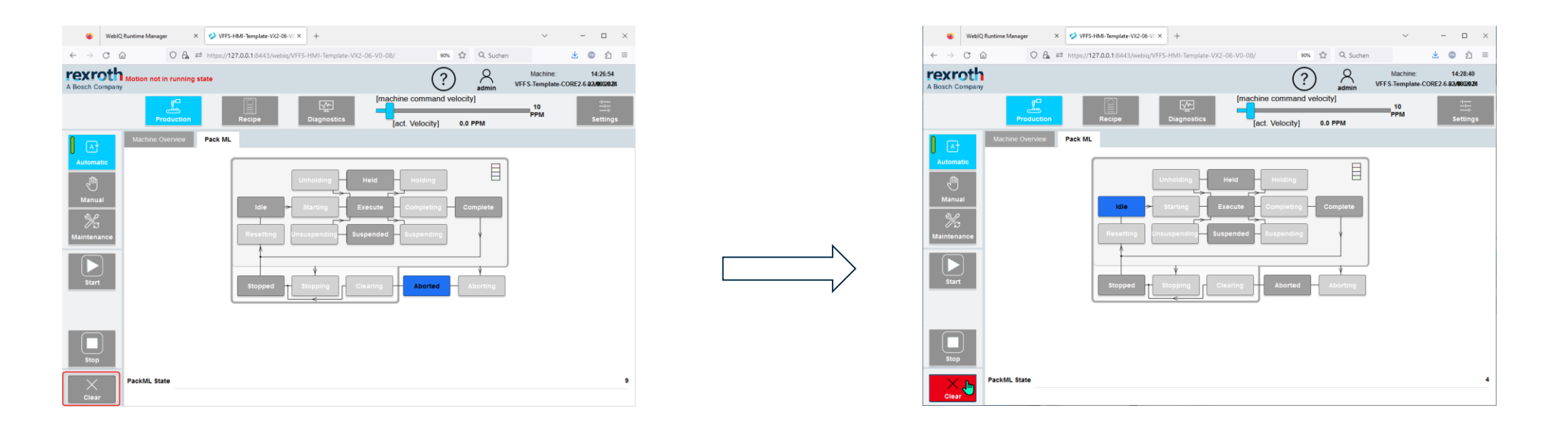

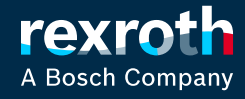

#### VFFS Template Machine Handling - Automatic

#### 1. START

Synchon movement of the machine

2. Change Speed

Increase/decrease machine speed via velocity slider

3. STOP Normal machine stop.

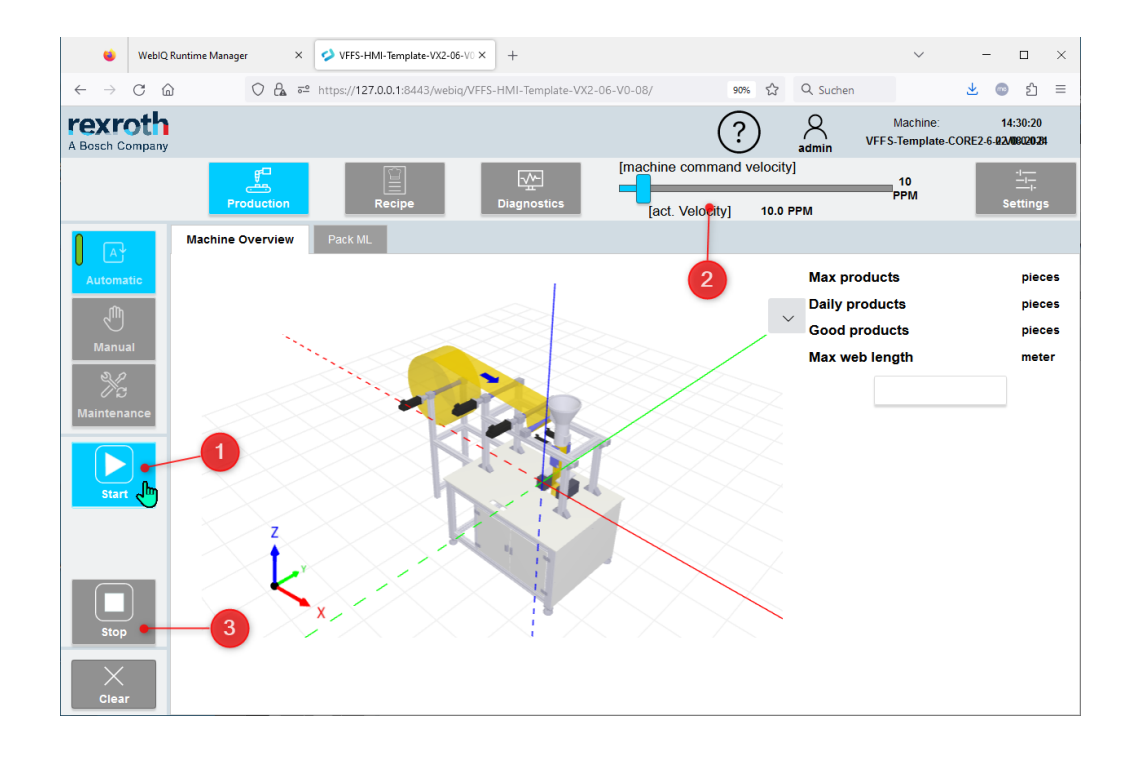

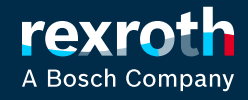

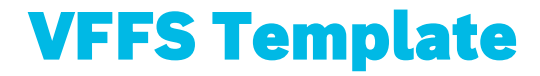

### **Remarks**

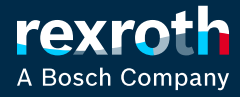

#### VFFS Template Deactivated AxisProfile

The configured AxisProfiles are deactivated via global datalayer switch, so the Core state will always stay in "Partially Operating".

(AxisProfile stays in state "Configuration")

To use this template with a real core/drives this global settings must be resetted.

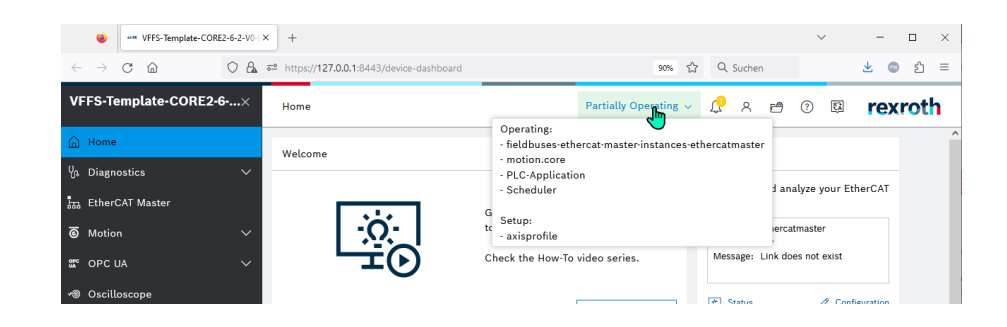

| W VFFS-Template-CORE           | 2+6+2+V0-C× | +                                                                                 |                                          | ~ – 🗆             | $\times$ |
|--------------------------------|-------------|-----------------------------------------------------------------------------------|------------------------------------------|-------------------|----------|
| $\leftarrow$ $\rightarrow$ C C | 0 8 ==      | https://127.0.0.1:8443/automationcore/datalayer                                   | 90% 🏠 🔍 Suchen                           | 👱 💿 ව             | =        |
| VFFS-Template-CORE2-6          | 3×          | Settings > Data Layer                                                             | Partially Operating 🗸 🗘 🤗 😁              | 🕫 🖾 rexrot        | h        |
| Home                           |             | Data Layer                                                                        |                                          |                   |          |
| ሆ <sub>ሉ</sub> Diagnostics     | ~           |                                                                                   |                                          |                   |          |
| EtherCAT Master                |             | $\leftarrow \uparrow C \Leftrightarrow \text{motion} \land \land \text{function}$ | s > ignore-axisprofiles 🛛 🖉 🥒            | (i) (i)           |          |
| O Motion                       | $\sim$      | > 🗋 axisprofile                                                                   | ^                                        | Adds to watchlist |          |
| tter opc ua                    | $\sim$      | > 🗋 datalayer                                                                     | ignore-axisprofiles                      | Huds to watchist  |          |
| 🗝 Oscilloscope                 |             | > 🖸 devices                                                                       | should axis profiles ignored in booting? | ?                 |          |
| Л. u.c                         |             | i diagnosis i fieldbuses                                                          | Value (bool8) *                          |                   |          |
| A                              |             | >  framework                                                                      |                                          |                   |          |
| 15, 3D Viewer                  | ~           |                                                                                   | Save Discard                             |                   |          |
| WebIQ Runtime Manager          |             | > 🚓 axs                                                                           | Matadata                                 |                   |          |
|                                |             | ∧ ₿ cfg                                                                           | metadata                                 | ~                 | ,<br>    |
|                                |             | > 🗀 coord-systems                                                                 |                                          |                   |          |
|                                |             | ∧                                                                                 |                                          |                   |          |
|                                |             | 😰 ignore-axisprofiles                                                             |                                          |                   |          |
|                                |             | > 🗀 sync-motion                                                                   |                                          |                   |          |
|                                |             | > 🗀 tool-data                                                                     |                                          |                   |          |
|                                |             | > 📑 internal                                                                      |                                          |                   |          |
| (2) Settings                   |             | 🛱 load                                                                            |                                          |                   |          |
|                                |             | 🕼 load-all                                                                        |                                          |                   |          |
| CO About ctrix OS              |             | > 「¬ realtime                                                                     | ~                                        |                   |          |

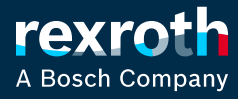